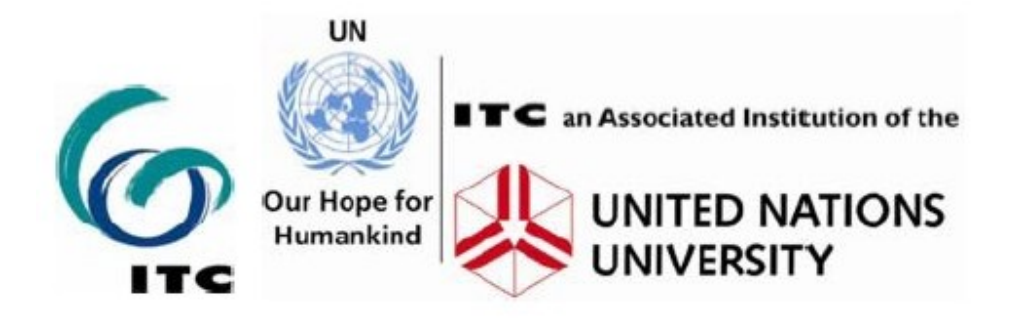

# Multi-hazard risk assessment

Distance education course

## **RiskCity Exercise book**

Cees van Westen (ed.)

United Nations University – ITC School on Disaster Geoinformation Management (UNU-ITC DGIM)

Version May 2009

www.itc.nl/unu/dgim

## Table of contents:

#### **Getting started**

#### Session 1: Introduction to risk assessment

Exercise 1: Introduction to ILWIS and the RiskCity dataset

#### Session 2: Spatial data for risk assessment

Exercise 2: Creating and interpreting digital stereo images

#### Session 3: Hazard assessment

Exercise 3A: Frequency analysis

#### Coastal hazards

Exercise 3C1: Hazard analysis of cyclone flooding in Bangladesh

Exercise 3C2: Analysis of coastal areas vulnerable to Enhanced Sea Level Rise

Exercise 3C3: Modelling of Land Subsidence & Sea level rise in Semarang city, Indonesia

Exercise 3C4: Monitoring the change of the Solo River delta , East Java, Indonesia Earthquake hazard

Exercise 3E: Earthquake hazard assessment

Flood hazard

Exercise 3F1: Quantitative flood risk assessment

Exercise 3F2: Flood hazard monitoring using multi- temporal SPOT-XS imagery Landslide hazard

Exercise 3L1: Landslide susceptibility assessment using statistical method Exercise 3L2: Deterministic landslide hazard assessment

#### Volcanic hazard

Exercise 3V: Modelling erosion from pyroclastic flow deposits on Mount Pinatubo

#### Session 4: Elements at risk

Exercise 4A: Generating a database of elements at risk from scratch Exercise 4B: Generating a database of elements at risk using existing data Exercise 4C: Participatory GIS

#### Session 5: Vulnerability assessment

Exercise 5A: Generating vulnerability curves

Exercise 5B: Spatial Multi Criteria Evaluation for vulerability and qualitative risk assessment

#### Session 6: Risk analysis

Exercise 6A: Qualitative risk assessment

Exercise 6E: Earthquake risk assessment

Exercise 6F: Flood risk assessment

Exercise 6L: Landslide risk assessment

Exercise 6T: Technological risk assessment

Exercise 6M: Multi-hazard risk assessment

#### Session 7: Risk Management

Exercise 7A: Risk information for emergency preparedness & response Exercise 7B: Cost benefit analysis.

## Introduction

The world is confronted with a rapidly growing impact of disasters, due to many factors that cause an increase in the vulnerability of society combined with an increase in (hydrometeorological) hazard events related to climatic change. The possible impacts of hazardous events are large, especially in developing countries and governments have to incorporate risk reduction strategies in development planning at different levels. The evaluation of the expected losses due to hazardous events requires a spatial analysis, as all components of a risk assessment differ in space and time. Therefore risk assessment can only be carried out effectively when it is based on extensive, multidisciplinary studies on the basis of spatial information, derived from Remote Sensing and other sources. There is an urgent need to include the concepts of disaster geo-information management into emergency preparedness planning, spatial planning and environmental impact assessment. This requires capacity building and training of disaster management experts and professionals, such as planners, engineers, architects, geographers, environmental specialists, university teachers etc. The Hyogo framework of action 2005-2015 of the UN-ISDR indicates risk assessment and education as two of the key areas for the development of action in the coming years.

#### **Objectives**

This course deals with the procedures to collect, analyse and evaluate spatial information for risk assessment from natural and human-induced hazards (such as geological hazards, hydrometeorological hazards, environonmetal hazards and technological hazards). The course will guide you through the entire process of risk assessment, on the basis of a case study of a city exposed to multiple hazards, in a developing country (RiskCity).

At the end of this course you will be able to:

- 1. understand the concepts of hazard assessment, elements at risk mapping, vulnerability assessment, and risk assessment;
- 2. formulate the spatial data requirements for risk assessment;
- 3. generate an elements at risk data base using GIS;
- 4. formulate the requirements of hazard data and methods;
- 5. apply various methods for vulnerability assessment;
- 6. generate risk maps using qualitative and quantitative methods;
- 7. have insight in how a risk assessment could be carried out in your own situation;

This course is designed for all those who have to carry out risk assessment and need knowledge and skills on the procedures to do that using a GIS. These include professionals working in NGOs and governmental organisations related with disaster risk management, but also professionals, planners, engineers, architects, geographers, environmental specialists, university teachers. Some basic background in Geographic Information Systems is desirable, although not strictly required, as the course follows a step-by-step approach which allows participants to rapidly acquire the basic skills in handling GIS software. If you lack the basic GIS skills it might be better to follow the course in a classroom environment, where more direct support on the software can be given. Courses on multi-hazard risk assessment are offered annually in the Netherlands, Mexico, Bolivia, and Thailand, and frequently also in India and China.

#### Course structure

The course is composed of a number of sessions. Below is a summary of the sessions and detailed content.

#### Session 0: Getting started

- Theory: Introduction to the course, objectives, structure, and set-up. Explanation of the available materials.
- Activities: Set up Blackboard account, install ILWIS software, getting to know the tutors and fellow students.

#### Session 1: Introduction to disaster risk management

Theory: Introduction to disaster risk management and risk assessment.

Exercise: Generation of a hazard profile using disaster databases; Introduction to ILWIS, and introduction to the RiskCity dataset. Learn the various hazard problems by evaluating high resolution images

#### Session 2: Obtaining spatial data for risk assessment

- Theory: Presentation of data requirements for the various types of hazards. Sources of spatial data.
- Exercises: Defining spatial data requirements for risk assessment; Internet search for information on risk assessment; acquiring free and low cost data; generating three dimensional image data using Google Earth; stereo image interpretation

#### Session 3: Hazard Assessment

- Theory: Hazard types; Main concepts of hazard assessment; Frequency magnitude relationships
- Exercises: Frequency assessment; Selection of hazard assessment example (flooding, landslides, earthquakes, technological hazards, volcanic hazards etc)

#### Session 4: Elements at risk assessment

- Theory: Types of elements at risk; classification of buildings, infrastructure, lifelines, critical facilities; population information; collection of elements at risk information.
- Exercise: Generating an elements at risk database from scratch; Generating an elements at risk database using available data (building footprint map, census data and LiDAR) ; Participatory GIS

#### Session 5: Vulnerability assessment

- Theory: Types of vulnerability; social vulnerability; physical vulnerability; methods for vulnerability assessment; participatory GIS; Spatial Multi Criteria Evaluation
- Exercises: Defining vulnerability curves; Spatial Multi-criteria evaluation for vulnerability assessment

#### Session 6: Risk estimation

- Theory: Loss estimation models; HAZUS; qualitative risk assessment; QRA; basics of flood risk, seismic risk, landslide and technological risk assessment;
- Exercises: Creating risk curves; Selection of risk assessment method: flooding, earthquakes, landslides, technological. Multi-hazard risk assessment

#### Session 7: Risk management

Theory: Risk evaluation; risk governance; risk communication; cost benefit analysis; Using risk information for emergency planning; spatial planning, and Environmental Impact Assessment

Exercises Use risk information for disaster preparedness; Cost benefit analysis **Session 8: Final project and examination** 

#### Discussion: How to do such a study in your area?

Final project: Selection of project topic related to risk assessment and its use in risk management

Examination: multiple choice exam.

#### The figure below illustrates the course structure:

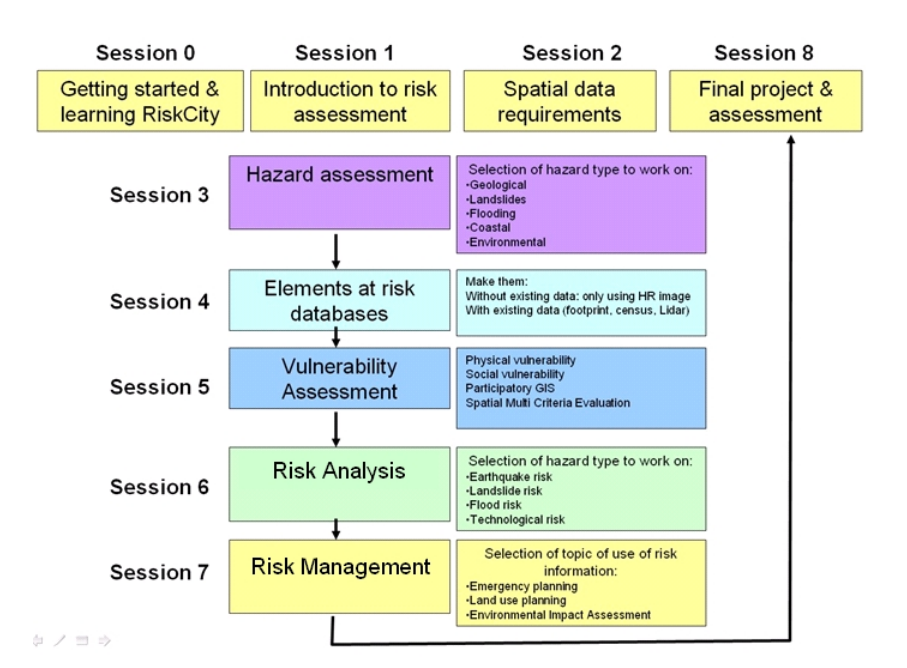

#### The table below gives an overview of the sessions and related RiskCity exercises.

| 1. Introduction to Risk Assessment     Exercise 1: Introduction to ILWIS and the Riskcity dataset       2. Spatial data for risk assessment     Exercise 2: Creating and interpreting multi-temporal images       3. Hazard assessment     Exercise 3a: Frequency assessment       3. Hazard assessment     Exercise 3a: Frequency assessment       Choice:     Exercise 3F1: Flood hazard assessment using 2D flood propagation model outputs       flooding     Exercise 3F2: Flood hazard monitoring using multi- temporal SPOT-XS imagery       Choice     Exercise 3L1. Landslide susceptibility assessment using statistical method       Exercise 3V: Modeling erosion from pyroclastic flow deposits on Mount Pinatubo     Modeling erosion from pyroclastic flow deposits on Mount Pinatubo       Choice:     Exercise 3C1: Hazard analysis of cyclone flooding in Bangladesh       Exercise 3C2: Analysis of coastal areas vulnerable to Enhanced Sea Level Rise     Exercise 3C3: Modeling of Land Subsidence & Sea level rise in Semarang city, Indonesia       4. Elements at risk     Choice     Exercise 4a: Generating a database of elements at risk from scratch                                                                                                    | Session                             |                      | RiskCity exercise                                                                 |
|----------------------------------------------------------------------------------------------------|-------------------------------------|----------------------|-----------------------------------------------------------------------------------|
| 2. Spatial data for risk assessment     Exercise 2: Creating and interpreting multi-temporal images       3. Hazard assessment     Exercise 3a: Frequency assessment       3. Hazard assessment     Exercise 3a: Frequency assessment       Choice:     Flooding       flooding     Exercise 3F1: Flood hazard assessment using 2D flood propagation<br>model outputs       Exercise 3F2: Flood hazard monitoring using multi- temporal SPOT-<br>XS imagery       Choice     Exercise 3L1. Landslide susceptibility assessment using statistical<br>method       Exercise 3L2. Deterministic landslide hazard assessment     Exercise 3V: Modeling erosion from pyroclastic flow deposits on<br>Volcanics       Volcanics     Mount Pinatubo     Choice:     Exercise 3C1: Hazard analysis of cyclone flooding in Bangladesh       Choice:     Exercise 3C2: Analysis of coastal areas vulnerable to Enhanced Sea<br>Level Rise     Exercise 3C3: Modeling of Land Subsidence & Sea level rise in<br>Semarang city, Indonesia       4. Elements at risk     Choice     Exercise 4a: Generating a database of elements at risk from scratch                                                                                                    | 1. Introduction to Risk Assessment  |                      | Exercise 1: Introduction to ILWIS and the Riskcity dataset                        |
| 3. Hazard assessment   Exercise 3a: Frequency assessment     3. Hazard assessment   Choice:     flooding   Exercise 3F1: Flood hazard assessment using 2D flood propagation     model outputs   Exercise 3F2: Flood hazard monitoring using multi- temporal SPOT-     XS imagery   Choice     Choice   Exercise 3L1. Landslide susceptibility assessment using statistical     method   method     Exercise 3L2. Deterministic landslide hazard assessment     Choice:   Exercise 3V: Modeling erosion from pyroclastic flow deposits on     Volcanics   Mount Pinatubo     Choice:   Exercise 3C1: Hazard analysis of cyclone flooding in Bangladesh     Coastal   Exercise 3C2: Analysis of coastal areas vulnerable to Enhanced Sea     Level Rise   Exercise 3C3: Modeling of Land Subsidence & Sea level rise in     Semarang city, Indonesia   Semarang city, Indonesia                                                                                                    | 2. Spatial data for risk assessment |                      | Exercise 2: Creating and interpreting multi-temporal images                       |
| Choice:<br>floodingExercise 3F1: Flood hazard assessment using 2D flood propagation<br>model outputsExercise 3F2: Flood hazard monitoring using multi- temporal SPOT-<br>XS imageryChoice<br>landslidesExercise 3L1. Landslide susceptibility assessment using statistical<br>methodExercise 3L2. Deterministic landslide hazard assessmentChoice:<br>locanicsExercise 3V: Modeling erosion from pyroclastic flow deposits on<br>VolcanicsVolcanicsMount PinatuboChoice:<br>EarthquakesExercise 3C1: Hazard analysis of cyclone flooding in Bangladesh<br>Exercise 3C2: Analysis of coastal areas vulnerable to Enhanced Sea<br>Level Rise4. Elements at riskChoiceExercise 4a: Generating a database of elements at risk from scratch                                                                                                    | 3. Hazard assessment                |                      | Exercise 3a: Frequency assessment                                                 |
| flooding   model outputs     Exercise 3F2: Flood hazard monitoring using multi- temporal SPOT-XS imagery     Choice   Exercise 3L1. Landslide susceptibility assessment using statistical method     Iandslides   Exercise 3L2. Deterministic landslide hazard assessment     Choice:   Exercise 3V: Modeling erosion from pyroclastic flow deposits on Volcanics     Volcanics   Mount Pinatubo     Choice:   Exercise 3E: Earthquake hazard assessment     Choice:   Exercise 3C1: Hazard analysis of cyclone flooding in Bangladesh     Choice:   Exercise 3C2: Analysis of coastal areas vulnerable to Enhanced Sea Level Rise     Exercise 3C3: Modeling of Land Subsidence & Sea level rise in Semarang city, Indonesia     4. Elements at risk   Choice                                                                                                    |                                     | Choice:              | Exercise 3F1: Flood hazard assessment using 2D flood propagation                  |
| 4. Elements at risk   Choice   Exercise 3F2: Flood hazard monitoring using multi- temporal SPOT-XS imagery     Choice   Exercise 3L1. Landslide susceptibility assessment using statistical method     Exercise 3L2. Deterministic landslide hazard assessment     Choice:   Exercise 3V: Modeling erosion from pyroclastic flow deposits on Mount Pinatubo     Choice:   Exercise 3E: Earthquake hazard assessment     Choice:   Exercise 3C1: Hazard analysis of cyclone flooding in Bangladesh     Exercise 3C2: Analysis of coastal areas vulnerable to Enhanced Sea Level Rise     Exercise 3C3: Modeling of Land Subsidence & Sea level rise in Semarang city, Indonesia                                                                                                    |                                     | flooding             | model outputs                                                                     |
| Arright for the second second seco |                                     |                      | Exercise 3F2: Flood hazard monitoring using multi- temporal SPOT-                 |
| Iandslides   method     Iandslides   method     Exercise 3L2. Deterministic landslide hazard assessment     Choice:   Exercise 3V: Modeling erosion from pyroclastic flow deposits on     Volcanics   Mount Pinatubo     Choice:   Exercise 3E: Earthquake hazard assessment     Earthquakes   Exercise 3C1: Hazard analysis of cyclone flooding in Bangladesh     Choice:   Exercise 3C2: Analysis of coastal areas vulnerable to Enhanced Sea     Level Rise   Exercise 3C3: Modeling of Land Subsidence & Sea level rise in Semarang city, Indonesia     4. Elements at risk   Choice   Exercise 4a: Generating a database of elements at risk from scratch                                                                                                    |                                     | Choice               | Exercise 31.1. Landslide susceptibility assessment using statistical              |
| 4. Elements at risk   Choice   Exercise 3L2. Deterministic landslide hazard assessment     Choice:   Exercise 3V: Modeling erosion from pyroclastic flow deposits on<br>Mount Pinatubo     Choice:   Exercise 3E: Earthquake hazard assessment     Earthquakes   Choice:     Exercise 3C1: Hazard analysis of cyclone flooding in Bangladesh     Exercise 3C2: Analysis of coastal areas vulnerable to Enhanced Sea<br>Level Rise     Exercise 3C3: Modeling of Land Subsidence & Sea level rise in<br>Semarang city, Indonesia     4. Elements at risk   Choice                                                                                                    |                                     | landslides           | method                                                                            |
| Choice:   Exercise 3V: Modeling erosion from pyroclastic flow deposits on<br>Mount Pinatubo     Choice:   Exercise 3E: Earthquake hazard assessment     Earthquakes   Exercise 3C1: Hazard analysis of cyclone flooding in Bangladesh     Choice:   Exercise 3C2: Analysis of coastal areas vulnerable to Enhanced Sea<br>Level Rise     4. Elements at risk   Choice   Exercise 4a: Generating a database of elements at risk from scratch                                                                                                    |                                     |                      | Exercise 3L2. Deterministic landslide hazard assessment                           |
| Choice:   Exercise 3E: Earthquake hazard assessment     Earthquakes   Choice:   Exercise 3C1: Hazard analysis of cyclone flooding in Bangladesh     Coastal   Exercise 3C2: Analysis of coastal areas vulnerable to Enhanced Sea     Level Rise   Exercise 3C3: Modeling of Land Subsidence & Sea level rise in Semarang city, Indonesia     4. Elements at risk   Choice   Exercise 4a: Generating a database of elements at risk from scratch                                                                                                    |                                     | Choice:<br>Volcanics | Exercise 3V: Modeling erosion from pyroclastic flow deposits on<br>Mount Pinatubo |
| Earthquakes   Earthquakes     Choice:   Exercise 3C1: Hazard analysis of cyclone flooding in Bangladesh     Coastal   Exercise 3C2: Analysis of coastal areas vulnerable to Enhanced Sea     Level Rise   Exercise 3C3: Modeling of Land Subsidence & Sea level rise in     Semarang city, Indonesia   Exercise 4a: Generating a database of elements at risk from scratch                                                                                                    |                                     | Choice:              | Exercise 3E: Earthquake hazard assessment                                         |
| Choice:   Exercise 3C1: Hazard analysis of cyclone flooding in Bangladesh     Coastal   Exercise 3C2: Analysis of coastal areas vulnerable to Enhanced Sea     Level Rise   Exercise 3C3: Modeling of Land Subsidence & Sea level rise in Semarang city, Indonesia     4. Elements at risk   Choice   Exercise 4a: Generating a database of elements at risk from scratch                                                                                                    |                                     | Earthquakes          |                                                                                   |
| Coastal   Exercise 3C2: Analysis of coastal areas vulnerable to Ennanced Sea     Level Rise   Exercise 3C3: Modeling of Land Subsidence & Sea level rise in Semarang city, Indonesia     4. Elements at risk   Choice   Exercise 4a: Generating a database of elements at risk from scratch                                                                                                    |                                     | Choice:              | Exercise 3C1: Hazard analysis of cyclone flooding in Bangladesh                   |
| Exercise 3C3: Modeling of Land Subsidence & Sea level rise in<br>Semarang city, Indonesia       4. Elements at risk     Choice     Exercise 4a: Generating a database of elements at risk from scratch                                                                                                    |                                     | Coastai              | Level Rise                                                                        |
| Semarang city, Indonesia       4. Elements at risk     Choice     Exercise 4a: Generating a database of elements at risk from scratch                                                                                                    |                                     |                      | Exercise 3C3: Modeling of Land Subsidence & Sea level rise in                     |
| 4. Elements at risk Choice Exercise 4a: Generating a database of elements at risk from scratch                                                                                                    |                                     |                      | Semarang city, Indonesia                                                          |
|                                                                                                    | 4. Elements at risk                 | Choice               | Exercise 4a: Generating a database of elements at risk from scratch               |
| options Exercise 4b: Generating a database of elements at risk using                                                                                                    |                                     | options              | Exercise 4b: Generating a database of elements at risk using                      |
| Eversise de: Participatory CIS for risk                                                                                                    |                                     |                      | Existing data                                                                     |
| assessment                                                                                                    |                                     |                      | assessment                                                                        |
| 5. Vulnerability assessment Exercise 5a. Generating vulnerability curves                                                                                                    | 5. Vulnerability assessment         |                      | Exercise 5a Generating vulnerability curves                                       |
| Exercise 5b Shatial Multi Criteria Evaluation for vulerability and                                                                                                    |                                     |                      | Exercise 5b. Spatial Multi Criteria Evaluation for vulerability and               |
| qualitative risk assessment                                                                                                    |                                     |                      | qualitative risk assessment                                                       |
| 6. Risk Assessment Choice Exercise 6F: Flood risk assessment                                                                                                    | 6. Risk Assessment                  | Choice               | Exercise 6F: Flood risk assessment                                                |
| options Exercise 6L: Landslide risk assessment                                                                                                    |                                     | options              | Exercise 6L: Landslide risk assessment                                            |
| Exercise 6S: Seismic risk assessment                                                                                                    |                                     |                      | Exercise 6S: Seismic risk assessment                                              |
| Exercise 6T: Technological risk assessment                                                                                                    |                                     |                      | Exercise 6T: Technological risk assessment                                        |
| Exercise 6M : Multi-hazard risk assessment                                                                                                    |                                     |                      | Exercise 6M : Multi-hazard risk assessment                                        |
| 7. Risk Management Exercise 7b: Risk information for emergency preparedness &                                                                                                    | 7. Risk Management                  |                      | Exercise 7b: Risk information for emergency preparedness &                        |
| response                                                                                                    |                                     |                      | response                                                                          |
| Exercise 7a. Analysis of costs & benefits of risk reduction scenarios                                                                                                    |                                     |                      | Exercise 7a. Analysis of costs & benefits of risk reduction scenarios             |
| 8. Final project Select a topic from a list and carry out your own analysis                                                                                                    | 8. Final project                    |                      | Select a topic from a list and carry out your own analysis                        |

#### Software

The course uses standard software like Adobe Acrobat Reader (Click here to download it if you don't have it yet)

The course is based on the use of Open-Source software. Open Source software has a number of criteria (<u>http://www.opensource.org/docs/definition.php</u>), some of which are:

- Freely distributed, downloadable from the Internet
- Access to the source code of the software
- Allows modifications or additions to the programme
- No discrimination against persons

#### ILWIS

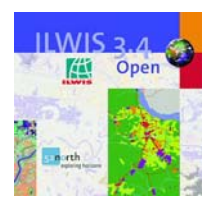

The main software that will be used for all the GIS exercises that are part of this course written for the ILWIS software. ILWIS is an acronym for the Integrated Land and Water Information System. It is a Geographic Information System (GIS) with image processing capabilities. ILWIS has been developed by the International Institute for Geoinformation Science and Earth Observation (ITC), Enschede, The Netherlands.

ILWIS is a remote sensing and GIS software which integrates image, vector and thematic data in one unique and powerful package on the desktop. ILWIS delivers a wide range of features including import/export, digitizing, editing, analysis and display of data, as well as production of quality maps. ILWIS software is renowned for its functionality, and user-friendliness, and has established a wide user community over the years of its development. Even after its last commercial release in 2005, its user community has remained active, both within and outside ITC.

ILWIS is an open source software, and can be downloaded from the following web-site: <u>http://52north.org/ilwis</u>

ILWIS 3.4 Open is included on your course DVD in the ...Software \ILWIS 3.4 Open folder.

To install the software, run the ILWIS34setup.exe program.

In the Software\ILWIS 3.4 Open\User's Guide folder you will find the ILWIS 3.0 Academic User's Guide in PDF format.

#### Installation of supporting software

| The following tools a | re available on your CD-ROM:                                |
|-----------------------|-------------------------------------------------------------|
| Acrobat Reader:       | to open PDF files. Many files of the course material are in |
|                       | PDF format.                                                 |
| MediaPlayer:          | used for Video-lectures and other multimedia.               |
| Flash Player:         | used to open the animations attached to the e-lectures      |
| ShockWave-PlugIn:     | used for playing video animations related to web sites.     |
|                       |                                                             |

Some functions of the e-lectures need Microsoft Internet Explorer. Please make it sure that you use this browser as the default when running the e-lectures.

#### **Acknowledgements**

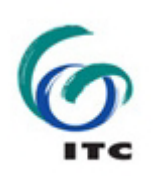

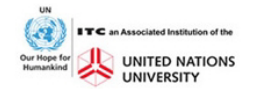

Many people have contributed to the development of the multi-hazard risk assessment training materials. We would like to thank Gonzalo Funes from Honduras for providing the initial data sets. The Digital Surface Model and flood information was obtained from a study by the United States Geological Survey. The high resolution image was obtained from a project funded by JICA. Ruben Vargas Franco, Dinand Alkema, Lorena Montoya, Michiel Damen, Nanette Kingma, Antonio Naverette, Jean Pascal Iannacone, Marco Rusmini, Malgosia Lubczynska, Manzul Hazarika and Norman Kerle are thanked for their contributions on various aspects of this case study. Colleagues from ADPC, AIT, CDUT, ICIMOD, UNAM, CLAS, IIRS and UGM are thanked for the friendly collaboration and the testing of the training package in various training courses. Simone Frigerio has made the WebGIS version of RiskCity.

Anneke Nikijuluw has been very helpful in assisting us with the organisation of course and arrangement of course materials. Linlin Pei helped us in making the demonstrations for ILWIS. Cecille Plomp made the introduction movie. Ineke ten Dam gave us useful advice on the development of the materials. Job Duim and Benno Masselink helped in making a number of illustrations. Sabine Maresch provided a lot of project support in using the training materials in various courses.

The following persons are thanked for the translation in Spanish: Carlos Saavedra, Jose Antonio Navarrete, Ruben Vargas, Edward Gonzalez, Estuardo Lira, Maria Renee Sandoval, Enrique Castellanos and Manolo Barillas. Fan Xuanmei is thanked for translating part of it in Chinese. Jean Pascal Iannacone did the checking of the Riskcity exercise and writing of the answer sheerts. Malgosia Lubzcynska and Marco Rusmini were very productive in the making the demonstration movies and in producing the final version of the training materials.

We would like to thank the following persons for their permission to use certain parts of the materials:

Session 1: N.M.S.I. Arembepola, Falak Nawaz, Simone Frigerio

Session 3: Gabriel Parodi, Mark van der Meijde, Enrique Castellanos

Session 4: Graciela Peters Guarin, Mike McCall, Manolo Barillas

Session 5: Luc Boerboom, Juan-Carlos Villagran de Leon, Jorn Birkmann,

Session 6: Thomas Glade, Enrique Castellanos,

Session 7: Barend Köbben, Rob Lemmens, Emile Dopheide, Joan Looijen, Amod Dixit, N.M.S.I. Arembepola, Falak Nawaz

RiskCity exercises : Manolo Barillas, Graciela Peters Guarin

This work is part of the United Nations University – ITC School for Disaster GeoInformation Management (<u>www.itc.nl/unu/dgim</u>)

#### Disclaimer:

This book is still a draft version. It still has to go through a reviewing phase, so there may be quite some mistakes in it. We would appreciate it if you could report any mistakes to us. This can be done by sending an e-mail to <u>westen@itc.nl</u>, in which you indicate the page number and the problem.

In this book we have tried our best to indicate the sources of information. If you feel that we have omitted to indicate the source properly, please inform us.

#### The RiskCity case study

The RiskCitv training package focuses on demonstrating the procedures of risk assessment for and human-induced natural hazardous phenomena in an urban environment within a developing country. We have selected an urban area, because the elements at risk have a much higher density, the study areas are generally smaller and the scale of analysis larger as compared to a rural setting. This allows us to demonstrate which tools can be used for generating hazard as well as elements at risk databases, even in data poor environments, and show how qualitative and to quantitative techniques for risk assessment can be used, and in which situation. Also the combined effect of different hazard on the overall risk can be better demonstrated, as well as the effect of risk reduction measures. Figure 1 gives a schematic overview of the steps that will be followed in the Riskcity exercises. We will look at four different hazards: flooding, landslides, earthquakes and technological hazards. Future flood scenarios were modelled using two different models: HEC-RAS and SOBEK. Due to time limitations we will not be working with the actual models but use GIS for input and output. Landslide hazard assessment was carried out in the RiskCity case study using two different

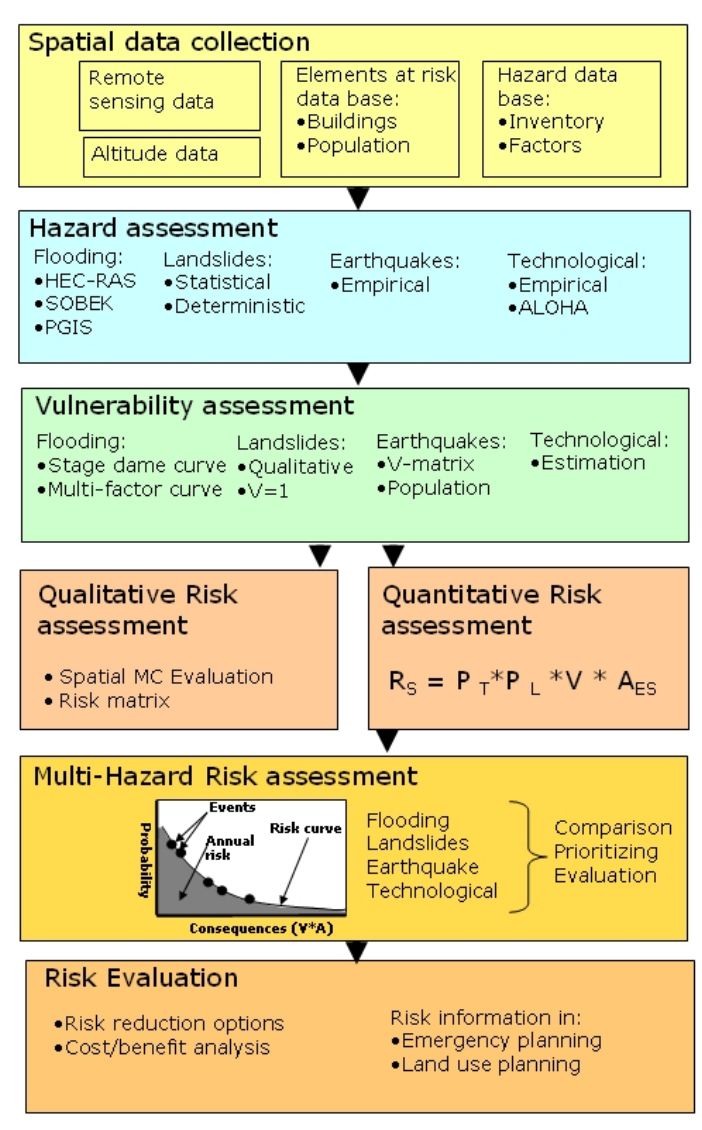

Figure 1: Overview of the steps used in the RiskCity case study for multi-hazard risk assessment. The abbreviations mentioned in the hazard assessment part are explained in session 3.

approaches: a combined statistical/heuristic analysis and physical modeling. Earthquake hazard assessment is done using empirical attenuation curves. Technological hazards are analyzed using effect distance formulae which are empirically derived.

For each of the four hazard types the vulnerability will be analyzed using different approaches. Risk assessment will be done using a qualitative approach with spatial multi-criteria evaluation, and a quantiative approach using risk curves.

#### About the study area.

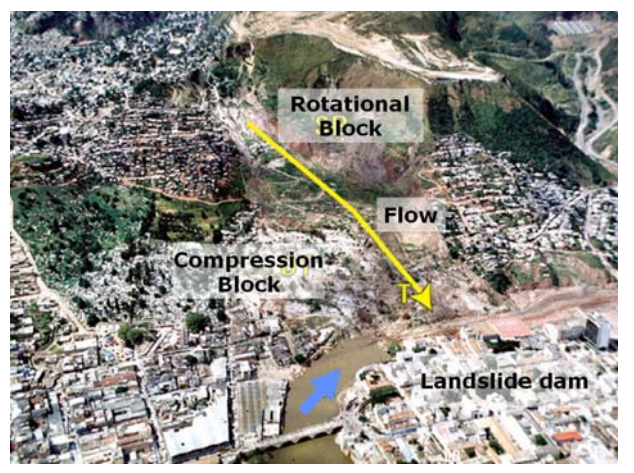

Figure 2: Overview of the hazard event with a landslide that dammed the river. Source: R. Peñalba

To illustrate some of the aspects discussed in this chapter for RiskCity, this section shows a number of examples related to landslides and flooding in RiskCity. As mentioned before the city of Tequcigalpa, Honduras was taken as the basis for RiskCity. It should be kept in mind that the material is for training purposes and has been adapted, and therefore is not a direct example for the city of Tequcigalpa. Therefore we will refer to it consistently as RiskCity from now on. Figure 2 shows an example of a large landslide, named El Berrinche, in the centre of the city of RiskCity. This landslide occurred in late October 1998, as a result of heavy rainfall and undercutting of the toe by the Choluteca River, during the passing of hurricane Mitch. RiskCity is located in a bowl shaped valley, underlain in the SE by a formation, consisting of red sandstone, siltstone and some

conglomerates, and Tertiary volcanic deposits in the northwestern part. The highest parts of the area are plateaus underlain by ignimbrites with steep cliffs around their edges and a complex series of old landslides, which have not been dated till now. One of these is the El Berrinche landslide (see figure 2), which is approximately 700 meter long and 400 meter wide. The landslide has had several phases of activity over the last decades, which culminated in the massive failure on October 31 1998. The movement history can be reconstructed with the help of image interpretation, utilizing aerial photographs, satellite images and LiDAR data from different periods. On an airphoto from 1974, the paleo landslide can be clearly recognized, and a reactivation which occurred in the toe of the landslide in 1970 is evident. During this period also the houses on top of the old landslide were already constructed, road construction in the higher parts suggests that further development was planned, which was never implemented. A second reactivation took place in 1984, which produced considerable damage to roads and houses in the area. The first signs of what later would form into an earthflow can be identified on the aerial photo from 1990, as well as the depressions in the upper part of the landslide. After a geotechnical investigation the area was declared unsafe and further development was not considered appropriate. The main movement occurred in October 1998, and the aerial photo taken just after this clearly shows the different components of the landslide consisting of a rotational block in the upper part, an earthflow in the center and a compressional toe. The landslide had a volume of 6 million cubic meters, and most houses of the Colonia Soto were ruined as well as parts of the adjacent neighborhoods. The landslide dammed the Choluteca River leading to extensive flooding in the center of Tegucigalpa for a number of weeks. After the event the slope was flattened and a series of benches were constructed along the toe. In the case of RiskCity several types of remote sensing data were used. Aerial photographs for several periods, including the period of the major disaster event in 1998, and two sets of satellite data from 2001 and 2006 were the basis for landslide mapping. High resolution satellite data was used for mapping elements-at-risk, and medium resolution Aster data for

generating a land use map of the area. Figure 1.16 gives an illustration of some of the remote sensing data used in the case study of RiskCity. Elements-at-risk data can be obtained at different levels of detail. In the RiskCity case study this is done at the urban level, where information needs to be as detailed as possible, preferably at the individual building level, or at a slightly more aggregated level of mapping units or building blocks with homogenous land use and building type. In the RiskCity case study two different situations with respect to the availability of input data were simulated: a situation where the database should be constructed from scratch and a situation in which already detailed spatial and attribute information is available.

This course aims at showing you how spatial data or geo-information can be used in a multi hazard risk assessment. The definition of geoinformation is:

#### The tools: WebGIS and GIS

This course uses Geographical Information Systems for the multi-hazard risk assessment. During more than half of this course you will be working with GIS. However, this is not a GIS course. You also don't need to be a GIS expert in order to follow this course. Since we are using GIS tools that are easy to learn and use, we will focus entirely on what you can do with GIS for risk assessment and not on the tool as such.

If you want to get more technical information on GIS we recommend you to follow the ITC distance education course on GIS. For information and registration please visit: <u>http://www.itc.nl/education/courses.aspx</u>

The course is designed in such a way that even non-GIS specialist can follow the course, since the instructions are describing the steps you need to take in a cook-book manner, at least in the initial phases. In the later part of the course, when you are more used to the ILWIS software there will be also exercises where you have to evaluate yourself the steps needed for an analysis.

The course is designed in such a way that you can also follow it if you are not able or willing to use the ILWIS GIS for the exercises. This may be the case if you are not that much interested in the particular steps to follow in a risk assessment, but want to know more about the overall procedure and the things you can do with the (intermediate) results. Therefore we have made the two following options with respect to the exercise part of the course:

- **The GIS version**. This is the standard option for using the course materials. You will be working with the Open Source GIS software ILWIS, and you will learn the individual steps to make a hazard assessment, elements at risk database, vulnerability assessment, qualitative and quantitative risk assessment, and how to use the risk information for (preparedness) planning. You follow the instructions in this theory book, and when the book contains a task (indicated in a green box that refers to one of the RiskCity GIS exercises) you then go to the exercise part of the book and follow the instructions there. You will use the GIS data for that particular exercise provided on the course DVD. The duration of the course will then be 6 weeks (distance education version) or 3-4 weeks (fulltime course), depending on the option for doing the final project in session 8.
- **The WebGIS version**. The WebGIS version allows you to evaluate the individual steps of the methodology without actually doing GIS analysis. You will not use ILWIS, but will use the WebGIS version that is also included on the course DVD. The WebGIS exercises will take much less time than the GIS version. They have separate exercise descriptions.

## Structure of the training materials

The training materials consist of:

#### A guide book,

consisting of 8 chapters and an introduction, following the same structure as the sessions explained above. The guide book will contain for each session:

- **Theoretical background**, which guide you through the session and which contain theoretical parts, highlighting the main theoretical aspects, mixed with short assignments and questions, and links to relevant internet sites.
- **Tasks:** mixed with the theory of the guide book you will find a number of taks where you are asked to carry out certain small assignments, which will make you understand the theory better, and apply it to your own situation. The answers to the tasks don't have to be submitted for the course
- Selftests: each session has a selftest.
- Further reading

#### A RiskCity exercise book

RiskCity exercise descriptions. The exercises are written in such a way that whenever students have to carry out an action with GIS this is written in a light green box. Normally the exercise instructions are given completely (so-called "cook book style") so that it is easier to carry out the instructions also for people with no experience in ILWIS. There are also additional optional exercises which require more knowledge on the software, and which are indicated as "Optional exercise for experienced ILWIS users". These instructions are not in "cook book style", and require more knowledge on how to solve a particular problem with ILWIS. Non experienced ILWIS users might like to skip these exercises in the beginning.

### A DVD

E C DEMHRA Guide book
Session 00 Getting started
Session 01 Introduction to risk manag 🗉 🧰 Session 02 Spatial data requirements for risk assessment 🗄 🛅 Session 05 Vulnerability assessment 🗄 🫅 Session 06 Risk Analysis E Constant Contraction (a) 55
E Constant Contraction (a) 55
E Constant Contraction (a) 555
E Constant Contraction (a) 555
E Constant Contraction (a) 555
E Constant Contraction (a) 555
E Constant Contraction (a) 555
E Constant Contraction (a) 555
E Constant Contraction (a) 555
E Constant Contraction (a) 555
E Constant Contraction (a) 555
E Constant Contraction (a) 555
E Constant Contraction (a) 555
E Constant Contraction (a) 555
E Constant Contraction (a) 555
E Constant Contraction (a) 555
E Constant Contraction (a) 555
E Constant Contraction (a) 555
E Constant Contraction (a) 555
E Constant Contraction (a) 555
E Constant Contraction (a) 555
E Constant Contraction (a) 555
E Constant Contraction (a) 555
E Constant Contraction (a) 555
E Constant Contraction (a) 555
E Constant Contraction (a) 555
E Constant Contraction (a) 555
E Constant Contraction (a) 555
E Constant Contraction (a) 555
E Constant Contraction (a) 555
E Constant Contraction (a) 555
E Constant Contraction (a) 555
E Constant Contraction (a) 555
E Constant Contraction (a) 555
E Constant Contraction (a) 555
E Constant Contraction (a) 555
E Constant Contraction (a) 555
E Constant Contraction (a) 555
E Constant Contraction (a) 555
E Constant Contraction (a) 555
E Constant Contraction (a) 555
E Constant Contraction (a) 555
E Constant Contraction (a) 555
E Constant Contraction (a) 555
E Constant Contraction (a) 555
E Constant Contraction (a) 555
E Constant 🚞 Intro movie RiskCity exercises Demos RiskCity

Exercise 01 Introduction to RiskCity and ILWIS 🗄 🛅 Exercise 02 Spatial data for risk assessment 🗄 🫅 Exercise 03 Hazard assessment Exercise 04 Element at risk
Exercise 05 Vulnerability Assessment 🖭 🚞 Exercise 06 Risk analysis Exercise 07 Risk Reduction Exercise of Nak
Software
Standard documents

The course DVD contains the following materials:

- An introduction video for the course.
- The ILWIS software with its users guide.
- Some other generic software needed to follow the course (Acrobar reader etc.)
- The Guide Book chapters as PDF files
- The RiskCity exercise descriptions as PDF files.
- The data for the RiskCity exercises.
- Demonstration videos explaining part of the RiskCity exercises.

**Digital datasets of RiskCity for each exercise**. Each exercise has its own data, which are stored in a separate subdirectory. Results from one exercise that are needed for the next, are provided in the dataset of the next exercise, so you start each exercise with a "clean slate"

#### Blackboard (bb.itc.nl)

The course has also an internet site with educational support software (Blackboard), which can be reached through: bb.itc.nl It containing all materials and the tools for communication, and uploading of results

- All Guide book chapters, and RiskCity exercises as PDF files
- The answers to the selftests of the Guide Book
- Answer sheets for the RiskCity exercises
- Discussion board for the answers of the tasks.

#### How to use the RiskCity exercise descriptions

The exercise descriptions contain different parts.

#### Information

Information written in normal text without colours are related to the explanation on the various procedures used throughout the manual.

#### **ILWIS** instructions

The exercises are written in such a way that whenever you have to carry out an action with GIS this is written in a light green box. Normally the exercise instructions are given completely (so-called "cook book style") so that it is easier to carry out the instructions also for people with no experience in ILWIS.

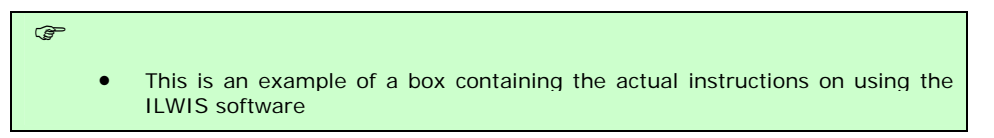

#### Additional information

This is a textbox that contains additional information, e.g. on the specific aspects of the software or the GIS operations that are carried out. They sometimes refer also to the ILWIS Help or to other links

This is a an example of such a text box

#### ILWIS instructions for advanced users.

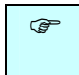

• This is an example of a box containing instruction for advanced users

There are also additional exercises which require more knowledge on the software, and which are indicated as "Optional exercise for experienced ILWIS users". These instructions are not in "cook book style", and require more knowledge on how to solve a particular problem with ILWIS. If you are not an experienced ILWIS user you might like to skip these exercises in the beginning.

#### Answers

In many cases you are asked to provide the answer to a specific problem, and write these down in a table, indicated in Blue colour. These are also the answers that you should submit in the small report for uploading to the Blackboard after completing the exercise.

Below is an example of such an answer table.

| Which signs can you see of a recent disaster in the area? | Х | Y |
|-----------------------------------------------------------|---|---|
|                                                           |   |   |
|                                                           |   |   |

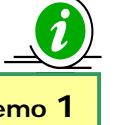

#### Demos

Watch Demo **1** for instructions In the first RiskCity exercises you can also find demonstrations, which are explaining steps that you need to do in ILWIS and that need a certain amount of user interaction, which is more difficult to explain in the text. You can find the demo files in : **\RiskCity\_exercises\Demos\_RiskCity** 

#### Answer sheets

We have made an answer sheet for each exercise. This will help you in checking the results of your work. **The answer sheets will be made available in Blackboard during the course**. The answer sheets contains:

- The answers of the questions that are asked in the text.
- Screen shots of main result maps that have to be produced as part of the exercise, together with some additional explanation
- The procedure and answers of the Optional exercises for advanced ILWIS users.

#### Exercise data

The GIS data for the exercises has been prepared carefully, in order to avoid confusion during your work.

IMPORTANT:

- Each exercise has its own data, which are stored in a separate subdirectory. Results from one exercise that are needed for the next, are provided in the dataset of the next exercise, so you start each exercise with a "clean slate"
- Copy the exercise data in the same directory structure to your harddisk
- Work in the same subdirectory with the data for the specific exercise
- Do not copy the data from one directory to the other.

| = 🗀 | RiskCity exercises                                                      |
|-----|-------------------------------------------------------------------------|
|     | 🛅 Demos RiskCity                                                        |
| +   | Exercise 01 Introduction to RiskCity and ILWIS                          |
| +   | 🚞 Exercise 02 Spatial data for risk assessment                          |
| -   | Exercise 03 Hazard assessment                                           |
|     | O3A Frequency statistics                                                |
|     | 🖂 🧰 03C Coastal hazards                                                 |
|     | 표 🚞 Exercise 03C1 Bangladesh Cyclone Flood Hazard                       |
|     | 표 🚞 Exercise 03C2 SeaLevelRise_Java-Bali_SRTM                           |
|     | 표 🚞 Exercise 03C3 Semarang Land Subsidence                              |
|     | 🗄 🧰 Exercise 03C4_SoloDelta Change                                      |
|     | 🗄 🧰 03E Seismic hazard                                                  |
|     | 🖃 🧰 03F Flood hazard                                                    |
|     | 표 🚞 Exercise 03F1 Flood hazard RiskCity                                 |
|     | 🗄 🧰 Exercise 03F2 Bangladesh Flood hazard                               |
|     | 🗆 🧰 03L Landslide hazard                                                |
|     | 표 🚞 Exercise 03L1 landslide hazard statistical                          |
|     | 🕀 🧰 Exercise 03L2 landslide hazard deterministic                        |
|     | 🗉 🧰 03V Volcanic hazard                                                 |
| -   | Exercise 04 Element at risk                                             |
|     | 🗄 🧰 Exercise 04a Generating an elements at risk database from scratch   |
|     | Exercise 04b use existing data for generation en element at risk databa |
|     | 🗄 🧰 Exercise 04c PGIS for risk assessment                               |
|     | Exercise 05 Vulnerability Assessment                                    |
|     | 🕀 🧰 Exercise 05a Vulnerability curves                                   |
|     | Exercise 05b SMCE for vulnerability assessment                          |
| -   | Exercise 06 Risk analysis                                               |
|     | 🗄 🧰 Exercise 06a Qualitative risk assessment                            |
|     | Exercise 06E Seismic risk                                               |
|     | Exercise 06F Flood risk                                                 |
|     | 🕀 🧰 Exercise 06L Landslide risk                                         |
|     | 🗄 🧰 Exercise 06M Multihazard risk assessment                            |
|     | 🕀 🧰 Exercise 06T Technological risk                                     |
| -   | Exercise 07 Risk Reduction                                              |
|     | 🗄 🛅 Exercise 07a Using risk information for emergency planning          |
|     | 🛨 🛅 Exercise 07b Cost Benefit analysis                                  |